# The Pen Tool

in CorelDRAW is a versatile tool for creating precise paths, curves, and shapes. It is especially useful for creating vector art, tracing images, or designing intricate patterns.

## Accessing the Pen Tool

- 1. Open CoreIDRAW and create a new document.
- 2. Select the **Pen Tool** from the toolbox on the left side of the interface.
  - Shortcut: Press **P** to activate the Pen Tool.

## **Basic Usage**

- 1. Drawing Straight Lines:
  - Click to place a node (point) on the canvas.
  - Click again to create a straight line segment between the nodes.
  - Continue clicking to add more straight-line segments.

## 2. Drawing Curved Lines:

- Click to place a node, then click and drag to create a curved line.
- Adjust the curve by dragging the control handles that appear with the node.
- 3. Closing a Path:
  - To create a closed shape, connect the last node to the first by clicking on the starting node.

#### **Node Editing and Adjustments**

- 1. Switch to the **Shape Tool** (Shortcut: **F10**) to refine your path:
  - Move nodes by dragging them.
  - Adjust curves by manipulating control handles.
- 2. Use the **Property Bar** to change node types (e.g., cusp, smooth, or symmetrical).
- 3. Delete unnecessary nodes by selecting them and pressing **Delete**.

#### Tips for Using the Pen Tool

- 1. Use Zoom: Zoom in on your workspace for better control when placing nodes.
- 2. **Switch Between Line Types:** Alternate between straight and curved lines by clicking (for straight) or dragging (for curves).
- 3. Snap to Grid/Guidelines: Enable snapping to align your nodes more accurately.
- 4. **Practice Control Handles:** Adjusting the control handles helps achieve smooth and precise curves.

# **Practical Applications**

- 1. **Tracing Images:** Import an image, lower its opacity, and use the Pen Tool to trace its outlines.
- 2. **Creating Shapes:** Combine paths and use tools like **Smart Fill** to create complex shapes.
- 3. **Custom Designs:** Use the Pen Tool for logos, illustrations, or detailed artwork.

•